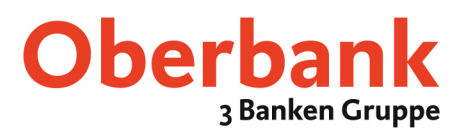

# Abholung von digital signierten PDF-Kontoauszügen über Ihre MultiCash-Client-Software

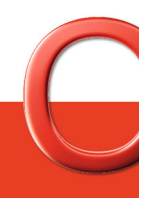

Oberbank. Nicht wie jede Bank.

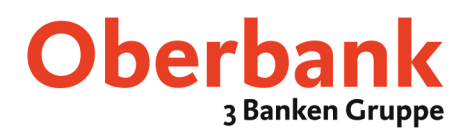

## Inhaltsverzeichnis

| 1. Einrichten einer neuen Auft         | ragsart     |
|----------------------------------------|-------------|
| 2. Anzeige im Protokollmanag           | <u>er</u> 5 |
| 3. Abholen der Aufträge                | 5           |
| <u>Datei-Manager</u>                   |             |
| <u>Assistent zum Abholen der Daten</u> | 7           |

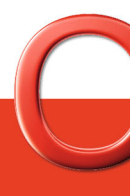

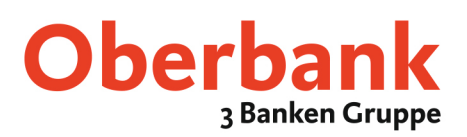

#### 1. Einrichten einer neuen Auftragsart

Um eine neue Auftragsart einzurichten, klicken Sie bitte unter dem Register "Verwaltung" auf "Auftragsarten"

| 💐 CashManagement                                                 |                                |
|------------------------------------------------------------------|--------------------------------|
| Datei Benutzer Kontoinformationen Kommunikation Hilfsdatenbanken | Verwaltung Ansicht Hilfe       |
|                                                                  | Auftragsarten                  |
|                                                                  | Beliebige Textdatei anzeigen   |
| PR0D1                                                            | Vorbereitete Ausgabeaufträge   |
| 🚰 Informations- und Protokollmanager                             | Import/Export +                |
|                                                                  | Systemparameter                |
|                                                                  | Systemparameter Cashmanagement |
|                                                                  | Protokolle +                   |
|                                                                  | Datenintegrität testen         |
|                                                                  | Datensicherung                 |
|                                                                  |                                |

Hinweis: Sollte dieser Punkt nicht verfügbar oder wählbar sein, müssen Sie sich mit einem Bediener mit Administrator Rechten einloggen.

| Beakkhung     Beakkhung     Beakkhung | empfangen<br>Ja<br>Nein<br>Ja<br>Nein<br>Nein<br>Ja<br>Ja | senden<br>Ja<br>Nein<br>Ja<br>Ja<br>Ja<br>Ja<br>Nein | Deaktiviert<br>Ja<br>Ja<br>Ja<br>Ja<br>Ja<br>Ja<br>Ja |  |  |
|----------------------------------------------------------------------------------------------------|-----------------------------------------------------------|------------------------------------------------------|-------------------------------------------------------|--|--|
| ACH         Abl Zahlungen im 11/102 Format sehden           SCH         ACH Zahlungen im 11/102 Format senden           SCH         ACH Zahlungen im 11/102 Format senden           ACK         Elsics-Protokoll (PSR)           SCH         Expositived we senden Fordhung/And.           Importatived live a bokine         Importatived live a bokine           MI         Importatived live a bokine           MAC         Zahlungen Ablanien Intane           MCI         Zahlungen Ablanien Intane                                                                                                    | Ja<br>Nein<br>Ja<br>Nein<br>Nein<br>Ja<br>Ja              | Nein<br>Ja<br>Nein<br>Ja<br>Ja<br>Ja<br>Nein         | Ja<br>Ja<br>Ja<br>Ja<br>Ja                            |  |  |
| ACH AIACH Zahlungen im MT102 Format senden<br>ACK EBICS-Protokoll (PSR)<br>EAE Expontakizeditive senden Eröttmug/And<br>Impontakizeditive senden Eröttmug/And<br>MD Impontakizeditive aboken<br>MD Impontakizeditive aboken<br>MD Impontakizeditive aboken<br>MD Impontakizeditive aboken<br>MD Zahlungen Abanien Intan                                                                                                    | Nein<br>Ja<br>Nein<br>Nein<br>Ja<br>Ja                    | Ja<br>Nein<br>Ja<br>Ja<br>Ja<br>Nein                 | Ja<br>Ja<br>Ja<br>Ja                                  |  |  |
| KEK     ElicS-Protokoll (PSR)     ElicS-Protokoll (PSR)     Expondative senden Eröffnung/And.     Impontakiveditive eanden Eröffnung/And.     Impontakiveditive bokumentenau/nahme     KKA     Impontakiveditive abokumentenabwicklung     Zahlungen Albanien Initiand     Texture                                                                                                    | Ja<br>Nein<br>Nein<br>Ja<br>Ja                            | Nein<br>Ja<br>Ja<br>Ja<br>Nein                       | Ja<br>Ja<br>Ja<br>Ja                                  |  |  |
| EA Exportak/reditive senden Freilex/nachr.     Importak/reditive senden Eröffnungi/Änd.     Importak/reditive Doximeritenaufinahme     McA Importak/reditive abholen     McA Importak/reditive abholen     zahlungen Albanien Inland                                                                                                    | Nein<br>Nein<br>Nein<br>Ja<br>Ja                          | Ja<br>Ja<br>Ja<br>Nein                               | Ja<br>Ja<br>Ja                                        |  |  |
| HA Importakkreditive senden Eröffnung/And.     Importakkreditive sohden Eröffnung/And.     Importakkreditive abholen     KA Importakkreditive abholen     KAD Importakkreditive abholen     Zahlungen Albanien Inland     Zahlungen Albanien Inland                                                                                                    | Nein<br>Nein<br>Ja<br>Ja                                  | Ja<br>Ja<br>Nein                                     | Ja<br>Ja                                              |  |  |
| AID Importakireditive Dokumentenaufnahme<br>AKA Importakireditive abholen<br>AKD Importakireditive Okumentenabwicklung<br>ALD Zahlungen Abanien Inland                                                                                                    | Nein<br>Ja<br>Ja                                          | Ja<br>Nein                                           | Ja                                                    |  |  |
| AKA Importakkreditive abholen<br>AKD Importakkreditive Dokumentenabwicklung<br>ALD Zahlungen Albanien Inland                                                                                                    | Ja<br>Ja                                                  | Nein                                                 |                                                       |  |  |
| AKD Importakkreditive Dokumentenabwicklung<br>ALD Zahlungen Albanien Inland                                                                                                    | Ja                                                        |                                                      | Ja                                                    |  |  |
| ALD Zahlungen Albanien Inland                                                                                                    |                                                           | Nein                                                 | Ja                                                    |  |  |
| DA STEDAO Olaszlasztás akkalas                                                                                                    | Nein                                                      | Ja                                                   | Ja                                                    |  |  |
| ARA   ETEBAC Cleanngavise abnolen                                                                                                    | Ja                                                        | Nein                                                 | Ja                                                    |  |  |
| ATA Zahlungen Österreich Ausland V2                                                                                                    | Nein                                                      | Ja                                                   | Ja                                                    |  |  |
| ATB Österreich V3 Retourdatenträger                                                                                                    | Ja                                                        | Nein                                                 | Ja                                                    |  |  |
| ATE Zahlungen Österreich Inland Eil V2                                                                                                    | Nein                                                      | Ja Ja                                                |                                                       |  |  |
| ATF Österreich AZV V3                                                                                                    | Nein                                                      | Ja                                                   | Ja                                                    |  |  |
| ATI Zahlungen Österreich Inland V2                                                                                                    | Nein                                                      | Ja                                                   | Ja                                                    |  |  |
| ATL Österreich Lastschriften V3                                                                                                    | Nein                                                      | Ja Ja                                                |                                                       |  |  |
| ATM Österreich gemischte V3 Zahlungen                                                                                                    | Nein                                                      | Ja Ja                                                |                                                       |  |  |
| ATP Österreich Einzugsermächtigungen V3                                                                                                    | Nein                                                      | Ja Ja                                                |                                                       |  |  |
| ATQ Österreich AZV eilig V3                                                                                                    | Nein                                                      | Ja Ja                                                |                                                       |  |  |
| ATR Österreich V2 Retourdatenträger                                                                                                    | Ja                                                        | Nein                                                 | Ja                                                    |  |  |
| ATS Österreich Gehaltszahlungen V3                                                                                                    | Nein                                                      | Ja                                                   | Ja                                                    |  |  |
| ATU Österreich IZV eilig V3                                                                                                    | Nein                                                      | Ja                                                   | Ja                                                    |  |  |
| ATX Österreich Ausland XML                                                                                                    | Nein                                                      | Ja                                                   | Ja                                                    |  |  |
| ATZ Österreich IZV V3                                                                                                    | Nein                                                      | Ja                                                   | Ja                                                    |  |  |
| AWV Meldeteile Importakkreditive senden                                                                                                    | Nein                                                      | Ja                                                   | Ja                                                    |  |  |
| AZB ACH Zahlungen im DTAZV Format senden                                                                                                    | Nein                                                      | Ja                                                   | Ja                                                    |  |  |
|                                                                                                    |                                                           |                                                      | •                                                     |  |  |
| م_ د                                                                                                    | Q                                                         | Q                                                    | Q                                                     |  |  |

Nun öffnet sich das Fenster "Auftragsarten". Wählen Sie nun "Neue Auftragsart"

Unter dem Register "Auftragsarten" definieren Sie die neue Auftragsart bitte wie folgt:

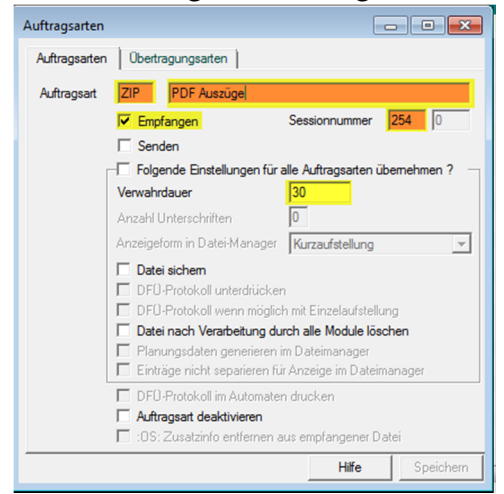

Auftragsart: ZIP / PDF Auszüge Häkchen bei "Empfangen" setzen Sessionnummer: 254 Verwahrdauer: 30

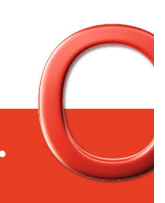

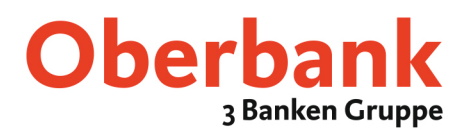

Nach ausfüllen des Registers "Auftragsarten" wechseln Sie nun nach "Übertragungsarten", befüllen dieses wieder wie folgt und klicken anschließen auf "Speichern"

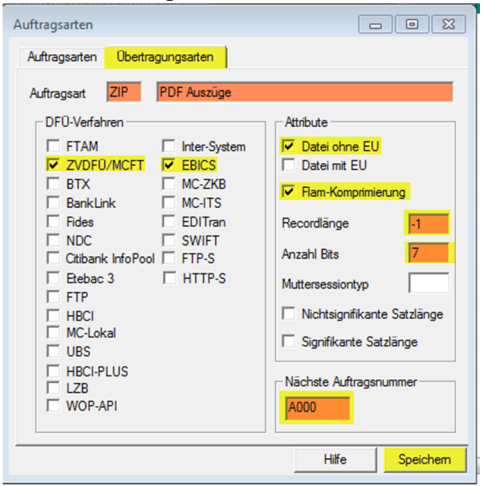

Häkchen bei "ZVDFÜ/MCFT", "EBICS", "Datei ohne EU" und "Flam-Komprimierung" setzen Recordlänge: -1 Anzahl Bits: 7 Nächste Auftragsnummer: A000

Um die Einrichtung der Auftragsart zu finalisieren öffnen Sie bitte nun die neu angelegte Auftragsart "ZIP"

| Aufti  | agsarten                                 |              |                     |               |
|--------|------------------------------------------|--------------|---------------------|---------------|
| rt     | Bezeichnung                              | empfangen    | senden              | Deaktiviert   |
| /3M    | Österreich EDIFACT V3 modified           | Nein         | Ja                  | Ja            |
| /A3    | AFB300 Zahlung Marokko                   | Nein         | Ja                  | Ja            |
| /13    | Französische Überweisungen CFONB320      | Nein         | Ja                  | Ja            |
| /IR    | Französische Überweisungen               | Nein         | Ja                  | Ja            |
| /MF    | Kurzfristige Vormerkposten CFONB         | Ja           | Nein                | Ja            |
| /MK    | Kurzfristige Vormerkposten abholen       | Ja           | Nein                | Nein          |
| ML     | Langfristige Vormerkposten abholen       | Ja           | Nein                | Ja            |
| PB     | Verschlüsselungs-Public-Key Bank abholen | Ja           | Nein                | Ja            |
| /PK    | Verschlüsselungs-Public-Key senden       | Nein         | Nein                | Ja            |
| /SI    | SIMT Inlandszahlung Marokko              | Nein         | Ja                  | Ja            |
| /ST    | Französische Cashmanagement Zahlungen    | Nein         | Ja                  | Ja            |
| NPA    | Wertpapierabrechnung abholen             | Ja           | Nein                | Ja            |
| VPB    | Wertpapierausführ.anzeige abholen        | Ja           | Nein                | Ja            |
| VPC    | Depotaufstellung abholen                 | Ja           | Nein                | Ja            |
| NPD    | Sonstige WP-Umsätze abholen              | Ja           | Nein                | Ja            |
| VPE    | WP-Stornoinformationen abholen           | Ja           | Nein                | Ja            |
| VPF    | Wertpapier-Handelsorder (BTX:Kauf)       | Nein         | Ja                  | Ja            |
| VPG    | Wertpapierverkauf senden                 | Nein         | Ja                  | Ja            |
| VPH    | Wertpapier Lieferorders senden           | Nein         | Ja                  | Ja            |
| VPI    | Sammelabruf WP-Informationen             | Ja           | Nein                | Ja            |
| VPJ    | Wertpapierweisungen senden               | Nein         | Ja                  | Ja            |
| VPU    | Wertpapierkurse abholen                  | Ja           | Nein                | Ja            |
| CT     | XML Überweisungen                        | Nein         | Ja                  | Ja            |
| IP     | PDF Auszüge                              | Ja           | Nein                | Nein          |
| ZV     | Postbank Zahlungsanweisungen Verrechnung | Nein         | Ja                  | Ja            |
|        |                                          | 1            | 1                   | •             |
| >      | ٩                                        | Q            | Q                   |               |
| Selekt | on                                       | Alle geaktiv | ieren <u>H</u> ilfe | Neue Auftrags |

Wechseln Sie nun in das Register "Interesse". Hinterlegen Sie bitte folgende Werte und klicken anschließend auf "Speichern".

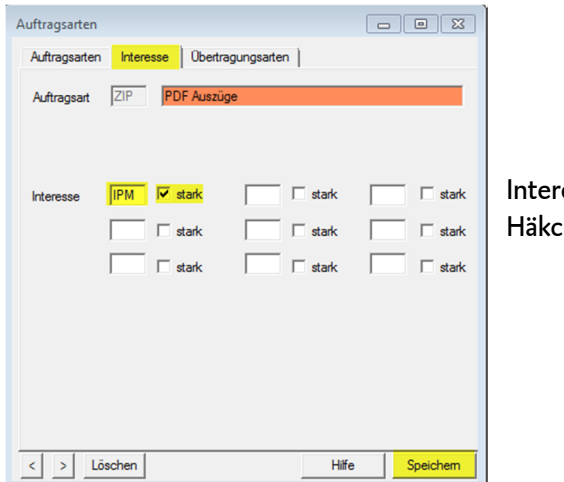

Interesse: IPM Häkchen bei "stark" setzen

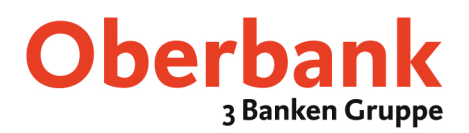

#### 2. Anzeige im Protokollmanager

Damit die PDF Auszüge im "Info- und Protokollmanager" angezeigt werden müssen noch einige Einstellungen getroffen werden.

Klicken Sie hierzu im Register "Verwaltung" auf "Systemparameter"

| Datei       Benutzer       Kontoinformationen       Kommunikation       Hilfsdatenbanken       Verwaltung       Ansicht       Hilf         Image: Image: Im                                                                                          | 💐 CashManagement                                                 |                                                                                                    |
|----------------------------------------------------------------------------------------------------|------------------------------------------------------------------|----------------------------------------------------------------------------------------------------|
| Image: Image: | Datei Benutzer Kontoinformationen Kommunikation Hilfsdatenbanker | Verwaltung Ansicht Hilfe                                                                                                    |
|                                                                                                    | 💭 🔝 퉳 🗐 📖 💀 🤛 🤛 🗭 🗭 🦻 🧭                                          | Auftragsarten<br>Beliebige Textdatei anzeigen<br>Vorbereitete Ausgabeaufträge<br>Import/Export<br>Systemparameter<br>Systemparameter Cashmanagement<br>Protokolle<br>Datenintegrität testen<br>Datensicherung |

Unter dem Register "Programm" hinterlegen Sie nun die neue Auftragsart wie folgt und Speichern dies anschließend:

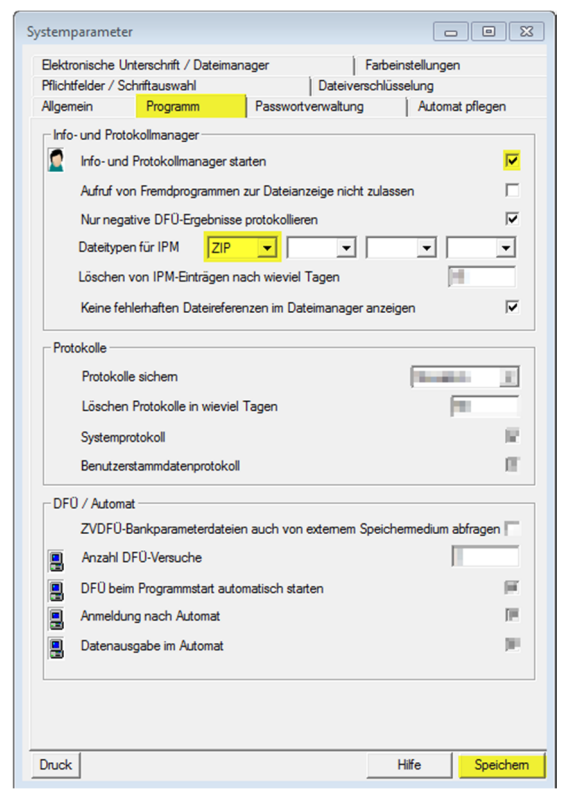

Häkchen bei "Info- und Protokollmanager starten" setzen Dateitypen für IPM: ZIP (neu definierte Auftragsart)

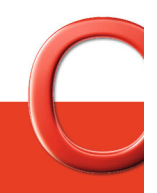

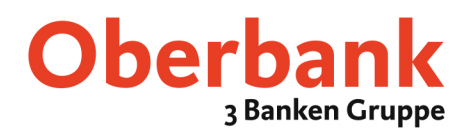

### 3. Abholen der Aufträge

Die PDF Auszüge können manuell über den "Datei-Manger" oder den Assistenten "Abholen von Daten bei der Bank" abgeholt werden.

#### Datei-Manager

| Um die PDF-Auszüge<br>manuell von der Bank<br>abzurufen wechseln Sie bitte<br>in den "Datei-Manager". | CashManagement Datei Benutzer Kontoinformationen Komm                                                                                                    | nunikation Hilfsdatenbanken Verwaltung<br>🖻 🖗 🖓 😨 💭 🌆 🗟 🕌                                                          | Ansicht Hilfe                                              |                     |
|----------------------------------------------------------------------------------------------------|----------------------------------------------------------------------------------------------------|----------------------------------------------------------------------------------------------------|------------------------------------------------------------|---------------------|
| Im Dateimanager rufen Sie<br>Punkt "Abholaufträge<br>anzeigen" auf                                    | Chiesdoffee     Zuigont     Zuigont     Zuigont     Zholochige areagon     Monochige areagon     Monochige areagon     Monochige areagon     Monochige areagon     Monochige areagon     Monochige areagon     Monochige areagon     Monochige areagon     Monochige areagon     Monochige areagon     Monochige areagon     Monochige areagon |                                                                                                    |                                                            |                     |
| Erstellen Sie anschließend<br>einen neuen Auftrag mittels                                             | ρ     ρ     ρ       Auftrag gutfåren     Alle fällgen Aufträge ausföhren                                                                                                    | Neuer Auftrag aus Eavoiten                                                                                         | Unterschrift jöschen                                       |                     |
| "Neuer Auftrag"                                                                                       |                                                                                                    | Datei-Manager<br>Bark auswählen   Auftragsat   Attrib<br>Wählen Sie die Bark für den neuen<br>Oberbark AS (OBKBPD) | Useancege<br>ute   Datei auswählen   Passwo<br>DFO-Auftrag | Die Die Contraction |
| Wählen Sie nun die Bankparar<br>Oberbank und klicken anschlie                                         | neterdatei der<br>eßend auf "Weiter"                                                                                                    |                                                                                                    |                                                            |                     |

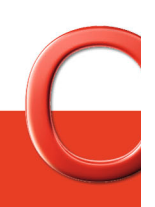

Oberbank. Nicht wie jede Bank.

Hife

Weiter

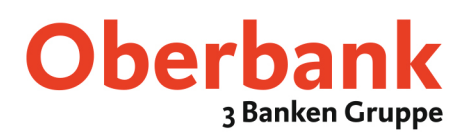

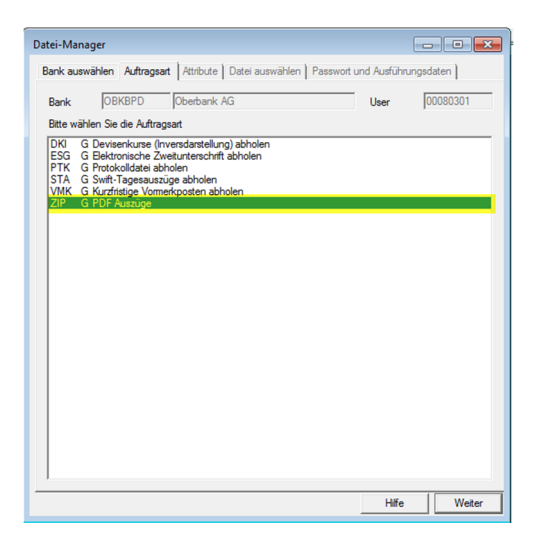

Wählen Sie nun die Auftragsart "ZIP" und klicken "Weiter"

| ank auswäl                                                                 | hlen Auftrag                                               | sart Attribute                                           | Datei a         | uswählen          | Passwort                                  | und Ausführung | gsdaten               |      |
|----------------------------------------------------------------------------|------------------------------------------------------------|----------------------------------------------------------|-----------------|-------------------|-------------------------------------------|----------------|-----------------------|------|
| Bank                                                                       | OBKBPD                                                     | Oberbank                                                 | AG              |                   |                                           | Teilnehmer     | 00080301              |      |
| Auftragsart                                                                | ZIP PD                                                     | F Auszüge                                                |                 |                   |                                           | empfangen      |                       | Ŧ    |
| Dateiart                                                                   | Originaldatei                                              | ohne Unterso                                             | shrift          |                   | Ŧ                                         |                |                       |      |
| Datei                                                                      | C:\DATEIEN                                                 | AUFC\MULT                                                | ICASH A         | LTEVERS           | ION\MCCW                                  | /IN\.BWMDA03   | 30.ZIP                |      |
| DF0-Pas                                                                    | swort                                                      |                                                          |                 |                   |                                           |                |                       |      |
| DFU-Pass                                                                   | wort                                                       |                                                          |                 |                   |                                           |                |                       |      |
|                                                                            |                                                            |                                                          |                 |                   |                                           |                |                       |      |
|                                                                            |                                                            |                                                          |                 |                   |                                           |                |                       |      |
| Sonstiges                                                                  |                                                            |                                                          |                 |                   |                                           |                |                       |      |
| Sonstiges<br>Ordnungsl                                                     | s<br>begriff                                               | ?                                                        |                 |                   |                                           |                |                       |      |
| - Sonstiges<br>Ordnungsl                                                   | s<br>begriff                                               | ?                                                        |                 |                   |                                           |                |                       |      |
| Sonstiges<br>Ordnungsl<br>Zugriffskla                                      | begriff                                                    | ?                                                        |                 |                   |                                           |                |                       |      |
| Sonstiges<br>Ordnungsl<br>Zugriffskla                                      | begriff                                                    | ?                                                        | ich Planun      | gsdaten r         | ieu generiet                              | werden         |                       |      |
| Sonstiges<br>Ordnungsl<br>Zugriffskla<br>Für die<br>Ausführur<br>Wiederbol | begriff                                                    | ?                                                        | ich Planun      | gsdaten r         | ieu generiet                              | werden         |                       |      |
| Sonstiges<br>Ordnungsl<br>Zugriffskla<br>Für die<br>Ausführur<br>Wiederhol | begriff                                                    | ?                                                        | ich Planun      | gsdaten r         | ieu generiet                              | werden         | Uhr                   | zeit |
| Sonstiges<br>Ordnungsl<br>Zugriffskla<br>Für die<br>Ausführur<br>Ausführen | begriff<br>isse<br>lung<br>Minuten vor W<br>n auf Rechner: | ?<br>n bitte zusätzt<br>Enmal<br>iederholung ?<br>Eigene | ich Planun<br>0 | gsdaten r<br>I. C | ieu generier<br>Ibertragung<br>ter Termin | werden         | Uhr<br>18 •  <br>18 • | zeit |

geben Sie anschließend Ihr DFÜ Passwort ein, klicken auf "Speichern" und führen den Auftrag wie gewohnt durch.

#### Assistent zum Abholen der Daten

Um die PDF-Auszüge mittels Assistenten von der Bank anzufordern klicken Sie bitte im Register "Kommunikation" auf "Assistenten Abholen von Daten bei mehreren Banken"

| 🍇 CashManagement                                                |                                                                                                    |
|-----------------------------------------------------------------|----------------------------------------------------------------------------------------------------|
| Datei Benutzer Kontoinformationen                               | Kommunikation Hilfsdatenbanken Verwaltung Ansicht Hilfe                                                                                                    |
| 🚛 🔝 🚮 🦛 📖 🗮 두<br>🎦 PROD1<br>– 🗑 Informations- und Protokollmana | Datei-Manager DFU-Favorit ausführen Assistent Abholen von Daten bei mehreren Banken DFU-Pamerer                                                                                                 |
|                                                                 | Bankparameterdateien<br>Erstinitialisierung<br>EU-Schlüsselpaar generieren / versenden<br>EU-Passwort ändern<br>DEIO-Passwort ändern<br>EBICS-DEIO-Passwort ändern<br>Schlüsselmedien verwalten |
|                                                                 | FTAM/FTP-Bankzugang auf EBICS umstellen<br>EBICS-Authentifikationsschlüssel austauschen<br>Zurücksetzen eines ZVDFU/MCFT-Zugangs<br>FTAM/FTP-Verschlüsselung<br>Soerten eines DFD-Zugangs       |

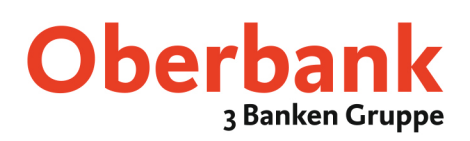

Um die Auftragsart "ZIP" zu den definierten Abholaufträgen Ihrer Bank hinzuzufügen, markieren bzw. klicken Sie auf die Oberbank

| Bank / Auftransart                                                                                            | Ko                               | Ver                    |                                  | AUSZUEGE                                                                                                    |                                                                                        | -                      | Neu               |
|----------------------------------------------------------------------------------------------------|----------------------------------|------------------------|----------------------------------|----------------------------------------------------------------------------------------------------|----------------------------------------------------------------------------------------|------------------------|-------------------|
| B Oberbank AG (OBKBPD)                                                                                        |                                  |                        |                                  |                                                                                                    |                                                                                        | _                      |                   |
| STA G Swift-Tagesauszüge abholen                                                                              | Ja                               | Ja                     |                                  | Verfügbare Auftragsarte                                                                                                | an zur Bank                                                                            |                        | _                 |
|                                                                                                    |                                  |                        |                                  | DKI G Deviserikurse (U<br>ESG 6 Bektronische Z<br>PTK G Protokolldate i<br>VMK G Kurzfristige Vor<br>ZIP G PDF Auszüge | nversdarstellung) abholen<br>Jweitunterschrift abholen<br>bholen<br>merkposten abholen | n                      |                   |
| Data languisid aktala                                                                                         |                                  |                        |                                  | Ar                                                                                                    | uftragsart hinzufügen<br>lauftrag aus Verarbeituns                                     | g entfern              | ien               |
| Daten komprimiert abholen                                                                                     |                                  |                        |                                  |                                                                                                    |                                                                                        |                        |                   |
| usführungsrhythmus<br>s werden DFÜ-Auftrage aus Ihren Angaben<br>ur entsprechenden Fälligkeit der DFÜ-Auftrag | generiert. Dies<br>automatisch : | e sind non<br>startet. | nalerweise so konfiguriert, dass | Gleichen Ausführungsrhythr<br>Wiederholung                                                                             | nus für alle Abholaufträge<br>Jedesmal (t/                                             | e verwer<br>ägl. bis e | nden<br>erfolgr 💌 |
| Nder Sie benutzen den Menüpunkt zum manu<br>ewünschten Zeit.                                                  | ellen Starten a                  | aller dieser           | Aufträge zur von Ihnen           | Wieviele Minuten Pause vor ein                                                                                         | er Wiederholung ?                                                                      | 30                     | 00                |
| Kommunikation manuell starten                                                                                 |                                  |                        |                                  | Letzter Termin 22.03.2018 ▼ 05:00                                                                                      |                                                                                        |                        |                   |

Anschließend klicken Sie auf die Auftragsart "ZIP" und drücken "Auftragsart hinzufügen"

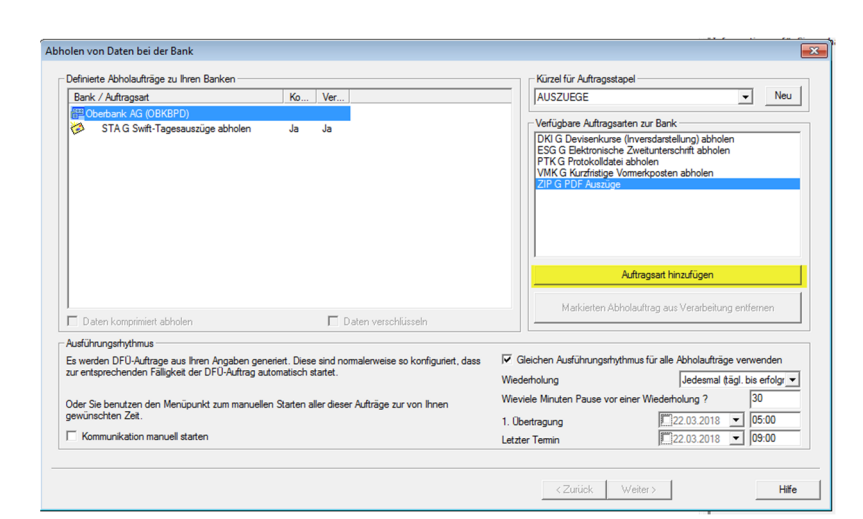

Nun starten Sie die Abholung mittels Assistenten mittels Klick auf "Weiter".

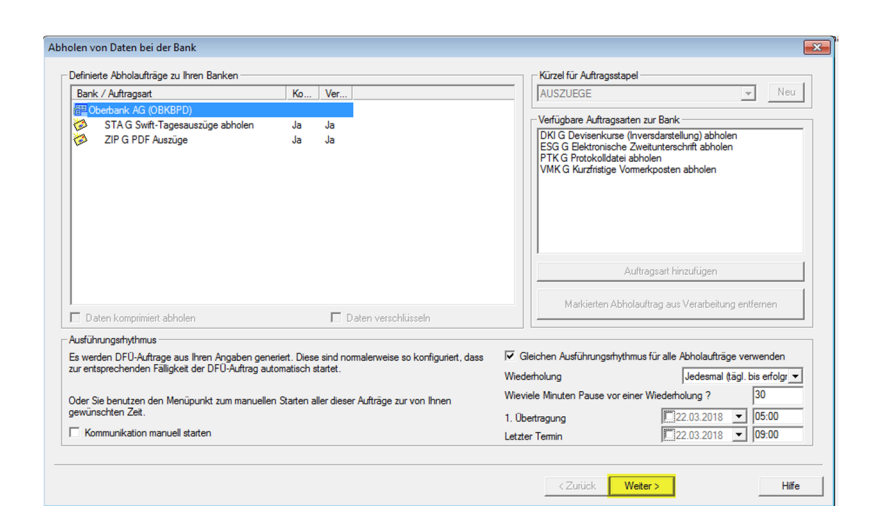

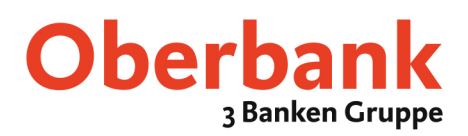

| Passwort eingeben | Bank(en)                                              | Oberbank AG                                                                                                    |
|-------------------|-------------------------------------------------------|----------------------------------------------------------------------------------------------------|
| 7~                | Sie müssen jetz<br>Banken dasselt<br>nur einmal einge | I für jede augewählte Bank das jeweis güllige DFU Passwort eingeben. Solten Sie bei allen augewählten<br>DFU Kernwort haben, Jieuzen Sie des bite im loganden Feid an, dann müssen Sie Ihr DFU Passwort<br>den |
|                   |                                                       | Cassebe DFU Passwort bei allen Banken benutzen                                                                                                    |
|                   | DF0 Passwort                                          | G                                                                                                    |
|                   | Bitte geben S                                         | Se fir gütiges DFU-Passwort ein. Desses wird zur Legtimation des DFU-Auftrags bei der Bank benötigt.                                                                                                    |
|                   | Passwort                                              | 27 dick (Maders) UK                                                                                                    |

Bitte geben Sie anschließend Ihr DFÜ Passwort ein.

Wählen Sie nun den Rechner auf dem die DFÜ-Aufträge durchgeführt werden sollen und klicken "Fertig stellen"

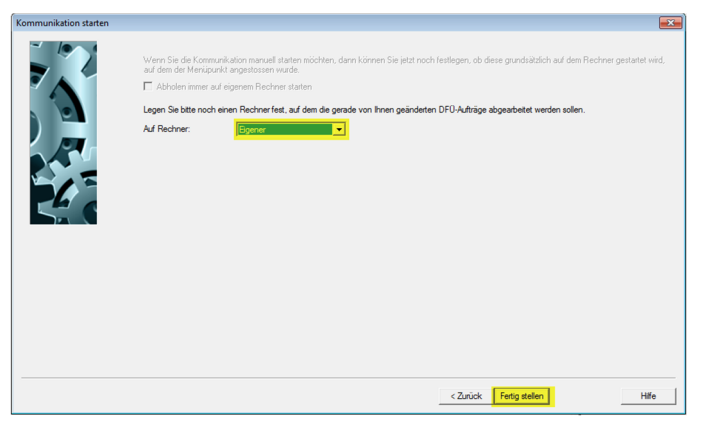

Die von Ihnen mittels Datei-Manager oder Assistenten abgeholten PDF Auszüge werden im Informations- und Protokollmanager angezeigt.

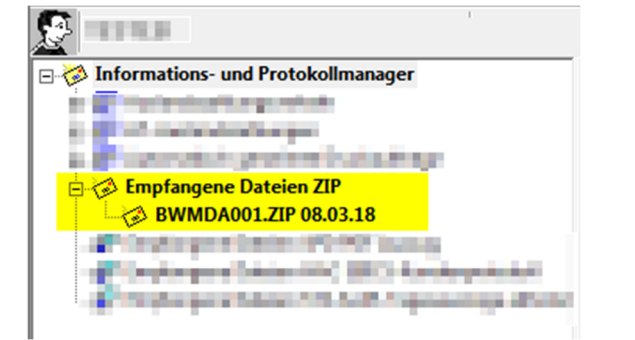